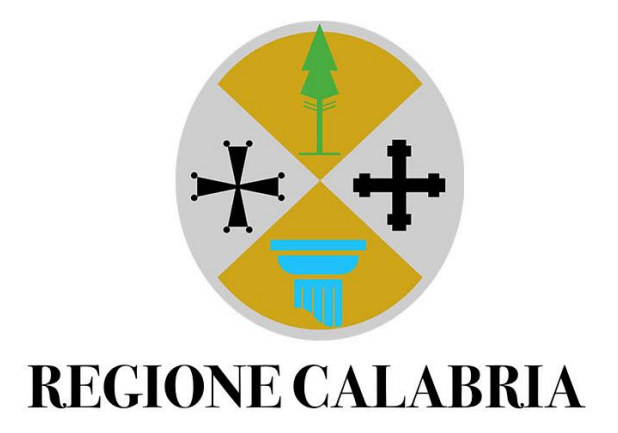

# LAVORO PER TE – ENTI DI FORMAZIONE GESTIONE DELLE AULE FORMATIVE

**GUIDA OPERATIVA** 

Versione 1

# Sommario

| 3  |
|----|
| 4  |
| 5  |
| 6  |
| 8  |
| 9  |
| 10 |
| 11 |
| 12 |
| 13 |
|    |

## PREMESSA

Lo scopo di questa guida operativa è di descrivere tutte le funzionalità della soluzione realizzata per la gestione delle aule formative, in ambito GOL.

La connessione dei sistemi SIL (Sistema informativo Lavoro) e del Portale Lavoro per Te alla soluzione in esame consente di predisporre e creare dinamicamente le aule di formazione sul portale, che serviranno per l'attivazione dei corsi di formazione.

A conclusione delle attività di orientamento specialistico e skill gap analisys, l'operatore del centro per l'impiego o il soggetto accreditato per il lavoro, supportano il beneficiario nell'individuazione della politica di formazione e il corso di formazione più idoneo.

Sarà possibile determinare il percorso migliore per il cittadino, tramite l'individuazione dell'ente e del corso di formazione, che dovrà essere coerente alla politica di formazione selezionata.

Solo una volta che l'operatore ha selezionato e inserito l'ambito territoriale e il relativo corso, sarà possibile trasmettere queste informazioni al portale. L'esito dell'operazione sarà mostrato all'operatore; quindi, sarà subito chiaro se la trasmissione dei dati è avvenuta correttamente o se non è stato possibile acquisire l'informazione al portale.

In seguito all'invio sul Portale LxT, il partecipante sarà inserito in un'aula di formazione, come da regole e controlli descritte nel paragrafo delle Aule.

# ACCESSO AL PORTALE

Per accedere con il ruolo di ente di formazione, l'operatore dovrà fare login sul portale Lavoro per Te tramite la propria **identità digitale (SPID/CIE/CNS)**. Una volta conclusa l'autenticazione, si aprirà automaticamente una finestra che permetterà di scegliere in quale veste accedere al portale: sarà infatti possibile accedere come **cittadino** o come azienda.

Successivamente l'utente dovrà selezionare il ruolo di "Ente di Formazione" all'interno del menù a tendina "Scegli Ruolo". Per procedere all'accesso, sarà sufficiente cliccare sul pulsante "Seleziona".

| Cambia Ruolo                |   |
|-----------------------------|---|
|                             |   |
| OPPURE                      |   |
| Seleziona l'Azienda *       |   |
| A.ME. AURA MEDITERRANEA SRL | * |
| Scegli Ruolo *              |   |
| ENTE DI FORMAZIONE          | * |
| Seleziona                   |   |

FIGURA 1

#### CONFIGURAZIONE SCRIVANIA

Eseguito l'accesso, l'utente visualizza la scrivania del proprio ente di formazione, all'interno della quale potrà effettuare tutte le operazioni relative alla gestione delle aule formative e dei relativi partecipanti.

| REGIONE<br>CALABRIA            | A ME AJIRA MEDITERRANEA SRI – ENTE DI FORMAZIONE                                               |
|--------------------------------|------------------------------------------------------------------------------------------------|
|                                | Questa è la tua scrivania su Lavoro per te da cui puoi accedere a una serie di servizi online. |
| Cambia ruolo Profilo aziendale | Aule di formazione In questa sezione puoi accedere alle aule di formazione Accedi              |
|                                |                                                                                                |

FIGURA 2

La scrivania dell'ente di formazione presenta due sezioni di lavoro:

- Area Widget: contiene i riferimenti delle funzionalità per offrire all'utente un accesso rapido;
- Area Portlet: vi si trovano i moduli per l'accesso alle funzionalità degli enti di formazione.

| REGIONE<br>CALABRIA<br>Lavoro per Te |                                                                                                    | A.ME. AURA MEDITERRANEA SRL - ENTE DI FORMAZIONE |
|--------------------------------------|----------------------------------------------------------------------------------------------------|--------------------------------------------------|
| AREA WIDGET                          | Questa è la tua scrivania su Lavoro per te da cui puoi accedere a una se Aule di formazione In questa sezione puoi accedere alle aule di formazione Acc | erie di servizi online.<br>PORTLET               |

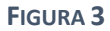

Un'altra novità introdotta per favorire il passaggio tra i vari ruoli disponibili è il widget "**Cambia ruolo**". L'utente avrà modo di tornare alla schermata della figura 1 e potrà scegliere nuovamente l'azienda e il ruolo con cui intende operare, senza dover effettuare il logout e un nuovo accesso.

## GESTIONE DELLE AULE DI FORMAZIONE

Il ruolo "Ente di formazione" può essere assegnato dagli Amministratori della Regione sul livello Sottogruppo-Ambito territoriale.

Gli operatori a cui verrà assegnato questo ruolo potranno accedere al portlet "**Aule di formazione**" (figura 3) che permette di consultare e programmare le aule della propria Azienda. Cliccando sul pulsante "Accedi" del portlet, l'utente avrà a disposizione una sezione di ricerca delle aule secondo i seguenti parametri:

- Comune Sede Operativa
- Corso
- Nome Aula
- Stato Aula
- Aula con posti disponibili
- Avio Aula da
- Avvio Aula a
- Cognome del partecipante
- Nome del partecipante
- Codice Fiscale del partecipante
- Esito Partecipante
- Stato Partecipante

| - |   |   |   |
|---|---|---|---|
|   |   | L |   |
|   | ч | Ľ | - |

Trova aule con facilità utilizzando i filtri di ricerca e gestisci i partecipanti e lo stato delle aule.

| Ricerca               |                                 |                            |
|-----------------------|---------------------------------|----------------------------|
| Comune Sede Operativa | Corso                           |                            |
| Aula                  |                                 |                            |
| Nome Aula             | Stato Aula                      | Aula con posti disponibili |
| Avvio Aula da         | Avvio Aula a                    |                            |
| Partecipante          |                                 |                            |
| Cognome               | Nome                            | Codice Fiscale             |
| Esito Partecipante    | Stato Partecipante              |                            |
|                       | ▲ Mostra meno filtri<br>Q Cerca |                            |

FIGURA 4

Inoltre l'operatore potrà effettuare una seconda tipologia di ricerca direttamente a partire dai box (Figura 5).

| Ente                              | Indirizz                    | Comune  | Corso                                                                                                    | Nome Aula       | Data avvio | Stato Aula | Posti disponibili | Azioni |
|-----------------------------------|-----------------------------|---------|----------------------------------------------------------------------------------------------------|-----------------|------------|------------|-------------------|--------|
| A.ME. AURA<br>MEDITERRANEA<br>SRL | Cosenza-CORSO<br>MAZZINI 92 | Cosenza | OPERATORE<br>ASSISTENZA DI<br>BASE                                                                          | operatore       | 08/09/2023 | In corso   | 14                | P      |
| A.ME. AURA<br>MEDITERRANEA<br>SRL | Cosenza-CORSO<br>MAZZINI 92 | Cosenza | SVILUPPARE IL<br>PROGETTO DI<br>TRUCCO<br>ARTISTICO E<br>REALIZZARE<br>INTERVENTI DI<br>TRUCCO<br>ARTISTICO | prova           | 10/07/2023 | Attivata   | 13                | ٩      |
| A.ME. AURA<br>MEDITERRANEA        | Cosenza-CORSO               | Cosenza | ASSISTENZA<br>ALL'UTENTE<br>NELLO                                                                           | Edizione giugno | 13/07/2023 | Concluso   | 1                 | Q      |

FIGURA 5

Nella sezione delineata in rosso, l'utente potrà inserire manualmente i caratteri che facilitano l'individuazione di Ente, Indirizzo, Comune, Corso e Nome Aula.

I cerchi gialli, invece, evidenziano un pulsante (*sort button*) che restituisce all'utente l'elenco ordinato in maniera crescente o decrescente.

## PAGINA DI DETTAGLIO DELL'AULA DI FORMAZIONE

La lente di ingrandimento cerchiata in blu nella colonna Azioni della Figura 5 permette all'operatore di entrare nel dettaglio di un'aula formativa.

| ME. AURA MED<br>ICE Fiscale: 0261<br>DPERA<br>Totale Massir | ATORE<br>mo Partecipan | RL<br>E ASSIS        | STENZ        | za di     | BASE     | Cops Jack | <ul> <li>Stato Aula: O In corso</li> <li>Data Avvio : 12/09/2023</li> <li>Data Conclusione : 28/11/2023</li> </ul> Dettaglio aula Chiudi |
|-------------------------------------------------------------|------------------------|----------------------|--------------|-----------|----------|-----------|----------------------------------------------------------------------------------------------------|
| -                                                           |                        | 14 04                | 1 di 1 (1)   | 10.0 (b-1 |          |           | Tarra                                                                                                    |
| Cognome                                                     | Nome                   | Codice               | Data Nascita | Stato     | Esito    | Azioni    |                                                                                                    |
| LUCIA                                                       | MAURIZIO               | LCUMRZ73S<br>09D6120 | 09/11/1973   | ATTIVO    | Presente | \$        | Denominazione Corso: OPERATORE ASSISTENZA DI<br>BASE                                                                                     |
|                                                             |                        | 14 .04               | 1 di 1 (1)   | 19 11     |          |           | Sede Operativa Corso: <b>Cosenza</b><br>Nome aula: <b>Corso per operatori ADB</b>                                                        |
|                                                             |                        |                      |              |           |          |           | Ente                                                                                                    |
|                                                             |                        |                      |              |           |          |           | Denominazione Ente: A.ME, AURA<br>MEDITERRANEA SRL     Codice Fiscale: 02619300789                                                       |

#### FIGURA 6

Nella schermata si trovano informazioni sull'azienda, sul corso e sui partecipanti, con la possibilità di modificare alcuni campi grazie all'introduzione di molteplici funzionalità.

Infatti, seguendo alcune regole logiche del sistema, l'operatore potrà modificare l'elenco dei partecipanti e le date di avvio e di conclusione del corso (i campi delineati rispettivamente in blu e in rosso nella Figura 6).

Il pulsante "Chiudi", invece, permette all'operatore di tornare velocemente alla schermata principale dove sono presenti i filtri della ricerca e l'elenco delle aule disponibili.

Si riassumono e descrivono tutti gli stati che l'aula può presentare:

- In corso → l'aula è stata creata ma non è stata ancora trasmessa una richiesta di approvazione da parte dell'ente di formazione (Figura 6);
- In approvazione  $\rightarrow$  quando l'ente di formazione compila e presenta la richiesta di approvazione;
- Attivata → quando la Regione valida la richiesta di approvazione.
- Conclusa  $\rightarrow$  quando l'operatore decide di concludere l'aula.

### RICHIESTA DI APPROVAZIONE

Cliccando il pulsante verde "Dettaglio Aula" della Figura 6, l'utente potrà inserire la data di avvio, la data di conclusione e il nome del corso che intende avviare, anche se non è stato raggiunto il numero massimo di partecipanti.

La compilazione dei seguenti campi è stata resa flessibile con l'introduzione del pulsante "Aggiorna", che permette all'utente di salvare e riprendere in un secondo momento la richiesta di approvazione.

Il sistema, inoltre, prevede una serie di controlli logici sulla data di avvio e data di conclusione dell'aula e notificherà l'operatore qualora l'inserimento non seguisse questi criteri:

- Data di avvio: dovrà essere indicata una data successiva o uguale alla data di inserimento;
- Data di conclusione: dovrà essere successiva rispetto alla data di avvio.

| Richiesta Approvazione | 1 |          |                       | × |
|------------------------|---|----------|-----------------------|---|
| Data Avvio             |   |          |                       |   |
| Data Conclusione       |   |          |                       |   |
| Nome Aula              |   |          |                       |   |
| Chiudi                 |   | Aggiorna | Richiedi approvazione | 2 |

FIGURA 7

Dopo l'inserimento della richiesta di approvazione, il sistema aggiornerà automaticamente lo stato dell'aula ("In Approvazione") in modo che l'operatore abbia subito una conferma della propria azione.

Successivamente l'aula acquisirà lo stato "Avviata" dietro l'approvazione degli utenti abilitati all'ambito territoriale della Regione.

## PARTECIPANTI

| 7                   |                                                                          |          | ►> (►1) | 1 di 1 (1)   | 14 <4                |          |         |
|---------------------|--------------------------------------------------------------------------|----------|---------|--------------|----------------------|----------|---------|
| -                   | Azioni                                                                   | Esito    | Stato   | Data Nascita | Codice<br>Fiscale    | Nome     | Cognome |
| E                   | *                                                                        | Presente | ATTIVO  | 09/11/1973   | LCUMRZ73S<br>09D6120 | MAURIZIO | LUCIA   |
| Esito<br>rtecipante | <ul> <li>Cambia</li> <li>Trasferisci Pa</li> <li>Cancolla Par</li> </ul> |          | Þ> ÞI   | 1 di 1 (1)   | 14                   |          |         |

FIGURA 8 (DETTAGLIO DI UN'AULA "IN CORSO")

L'operatore potrà modificare Stato ed Esito dei partecipanti seguendo alcune regole logiche del sistema che verranno illustrate.

Lo Stato del partecipante è valorizzato in automatico dal sistema al verificarsi di alcuni eventi, e può essere:

- Attivo  $\rightarrow$  il partecipante assume questo stato quando viene inserito in un'aula di formazione;
- Cancellato  $\rightarrow$  il partecipante assume questo stato quando viene cancellato dall'aula;
- Trasferito  $\rightarrow$  il partecipante assume questo stato quando viene trasferito in un'altra aula.

L'esito, invece, potrà essere valorizzato dall'ente di formazione, titolare dell'aula, quando l'aula è nello stato "Attivata" e quando lo stato del partecipante è "Attivo".

Gli esiti previsti sono:

- Presente;
- Avviato;
- Rifiutato;
- Interrotto;
- Concluso;
- Terminato con insuccesso, quando il corso è terminato, ma il partecipante non è riuscito a conseguire con esito positivo la certificazione;
- Terminato con successo.

## Partecipanti: modifiche di Stato

Trasferisci partecipante: è possibile quando l'aula ha lo stato "In corso" e il partecipante ha stato "Attivo". Questa operazione permette all'ente di formazione, proprietario dell'aula a cui è assegnato il partecipante, di trasferire un partecipante in un'altra aula a parità di corso, anche su sedi diverse, con posti ancora disponibili.

Cliccando su "Trasferisci Partecipante" il sistema visualizzerà una lista di aule nelle quali è possibile trasferire il partecipante. L'operatore dovrà scegliere l'aula di destinazione e inserire una motivazione (obbligatoria) tramite un'area di testo.

Il sistema aggiornerà automaticamente lo stato del partecipante in *Trasferito* ed effettuerà l'inserimento del partecipante nella nuova aula, con stato *Attivo*.

| Trasferisci Sergio La            | diocesi (LDCSRG88B48    | 3H501E)                   |                      |                            |                   |
|----------------------------------|-------------------------|---------------------------|----------------------|----------------------------|-------------------|
| i Per trasferire un              | partecipante da un'aula | a all'altra, è necessario | selezionare l'aula c | li destinazione dalla list | a sottostante.    |
| Indirizzo                        | Comune                  | Nome aula                 | Data avvio           | Max Partecipanti           | Posti Disponibili |
| Vibo Valentia-Via<br>Feudotto 16 | Vibo Valentia           |                           |                      |                            |                   |
|                                  |                         | te e 1 di                 | 1 (1) 👘              |                            |                   |
| Motivazione *                    |                         |                           |                      |                            |                   |
|                                  |                         |                           |                      |                            |                   |
|                                  |                         |                           |                      |                            |                   |
| Chiudi                           |                         |                           |                      |                            | Trasferisci       |
| Chiudi                           |                         |                           |                      |                            | Trasfe            |

FIGURA 9

Cancella partecipante: Il tasto è abilitato solo se viene selezionato un partecipante in stato "Attivo" e quando lo stato corrente dell'aula è "In corso" (Figura 8).

Come per il trasferimento, all'atto della cancellazione è richiesto all'utente di inserire una motivazione obbligatoria tramite un'area di testo.

Successivamente il sistema effettuerà automaticamente l'aggiornamento dello stato del partecipante in **Cancellato.** 

| Cancella Partecipante |            |                       | × |
|-----------------------|------------|-----------------------|---|
| Cognome               | La diocesi |                       |   |
| Nome                  | Sergio     |                       |   |
| Motivazione *         |            |                       |   |
|                       |            |                       |   |
| Chiudi                |            | Cancella Partecipante |   |

FIGURA 10

#### Partecipanti: modifiche di Esito

Il pulsante "Cambia Esito", presente quando l'aula è "Attivata", permette all'utente di selezionare e modificare l'esito del partecipante.

| shift                                                                                                    | <ul> <li>Stato Aula: Attivata</li> <li>Data Avvio : 06/07/2023</li> <li>Data Conclusione : 21/07/2023</li> </ul> | G |
|----------------------------------------------------------------------------------------------------|----------------------------------------------------------------------------------------------------|---|
| th control                                                                                                    | Concludi                                                                                                    |   |
| Disponibilită: 2/4                                                                                             |                                                                                                    |   |
| Azioni                                                                                                    | Denominazione Corso: Barman<br>Sede Operativa Corso: Cosenza                                                     |   |
| <ul> <li>Cambia Esito</li> <li>⇒ Trasferisci</li> <li>Partecipante</li> <li>⇒ Cancella Partecipante</li> </ul> | Nome aula: Nome_Aula_2                                                                                           |   |

FIGURA 11

Il sistema prevede che l'utente inserisca:

- un Esito, scelto all'interno del menù a tendina (Figura 12);
- una Data Esito, con la condizione che la data dovrà essere precedente o uguale alla data di conclusione dell'aula.

| Cambia Esito |                                                                 | ×v                        |  |  |
|--------------|-----------------------------------------------------------------|---------------------------|--|--|
| Cognome      | Delli Santi                                                     | ni<br>Li                  |  |  |
| Nome         | Maria Gianluca                                                  |                           |  |  |
| Esito *      | Presente                                                        | •                         |  |  |
| Data esito * | Avviato<br>Concluso                                             |                           |  |  |
| - · · · ·    | Presente                                                        |                           |  |  |
| Chiudi       | Rifiutato<br>Terminato con insuccesso<br>Terminato con successo | Cambia Esito<br>Denominaz |  |  |
| FIGURA 12    |                                                                 |                           |  |  |

## CONCLUSIONE DELL'AULA FORMATIVA

Il sistema mette a disposizione dell'operatore la possibilità di concludere l'aula in qualsiasi momento successivo alla sua attivazione. Sarà sufficiente cliccare sul pulsante "Concludi", presente nella pagina di dettaglio delle Aule che sono state validate dalla Regione.

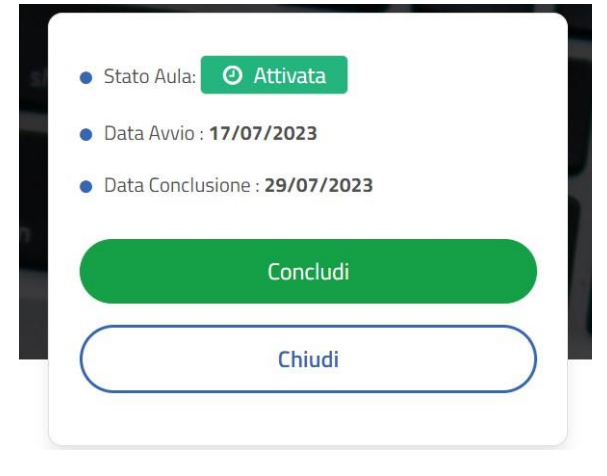

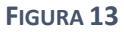

Tale azione comporta l'aggiornamento automatico e irreversibile dello Stato dell'aula in "Concluso"; e non saranno più modificabili neanche lo stato e l'esito dei partecipanti.

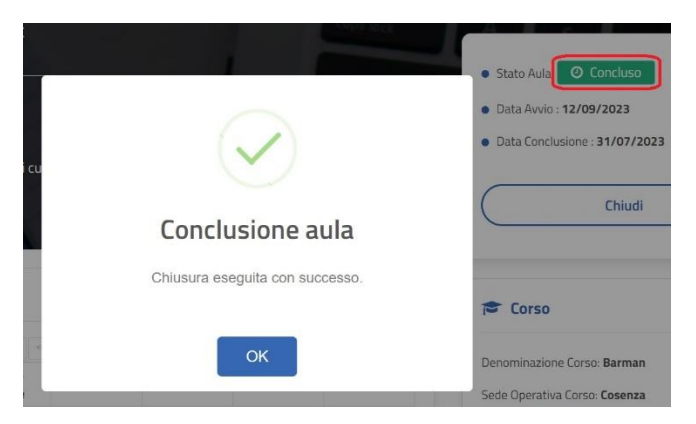

FIGURA 14